# **COMO RESPONDER PENDÊNCIA**

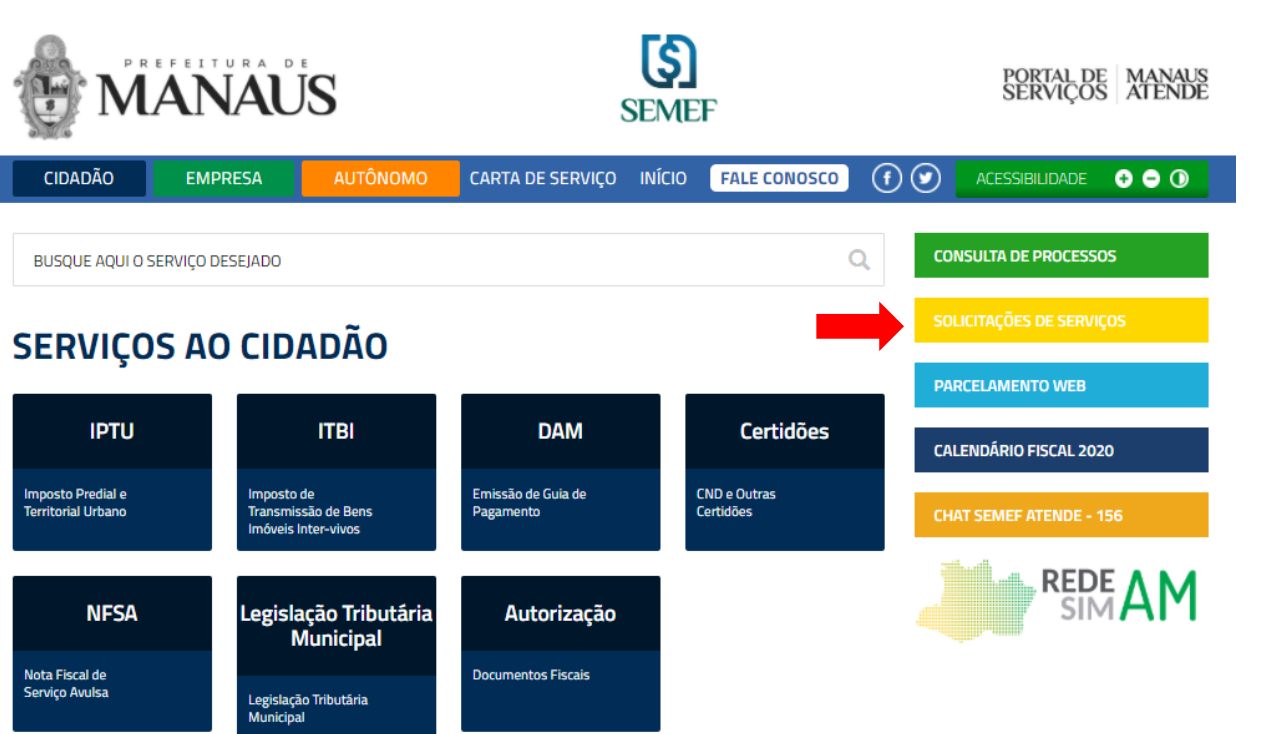

#### 1 – Clicar em Solicitações de Serviços (ver seta)

#### 2 – Informar LOGIN (CPF/CNPJ) e SENHA ou Certificado Digital

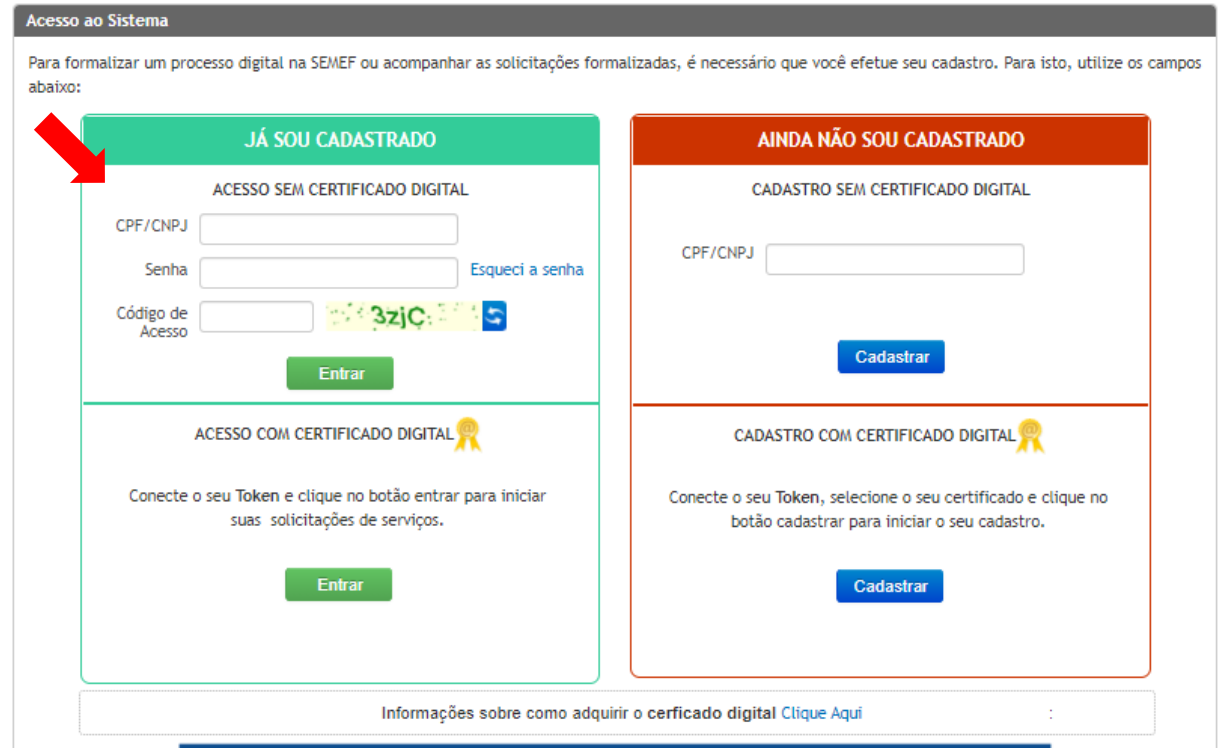

### 3 – Clicar em Solicitações Realizadas (ver seta)

### 4 – Verifique a Situação do Processo (Aguardando Resposta)

| Cidadão                          | Empresa Autônomo                                                                                                    |                                                                                                    | NÚMERO              | ļ | ASSUNTO                                           | SERVICO                                          | DATA DE ABERTURA    | MOVIMENTAÇÃO / SITUAÇÃO PENDÊNCIA |
|----------------------------------|----------------------------------------------------------------------------------------------------|----------------------------------------------------------------------------------------------------|---------------------|---|---------------------------------------------------|--------------------------------------------------|---------------------|-----------------------------------|
|                                  |                                                                                                    |                                                                                                    | 2020.11209.         |   |                                                   |                                                  |                     | ,                                 |
| iolicitações de S                | erviços                                                                                                    |                                                                                                    | AÇÃO                | * | GERENCIAMENTO DO CADASTRO DE ITBI                 | AVALIAÇÃO DE VALOR ITBI                          | 10/11/2020 16:18:32 | TRAMITANDO / SEM PENDÊNCIA        |
|                                  | Bem-vindo ao espaço virtual de solicitação de serviços da SEMEF. Aqui você poderá formalizar o seu processo digital para os diversos serviços o<br>andamento dos processos. |                                                                                                    | 2020.11209.<br>AÇÃO | • | GERENCIAMENTO DO CADASTRO DE ITBI                 | AVALIAÇÃO DE VALOR ITBI                          | 19/06/2020 14:32:14 | ARQUIVADO / SEM PENDÊNCIA         |
| Nova Sol                         | icitação                                                                                                    | Solicite um serviço, selecionando um dos grupos disponível para o cidadão.                                                         | 2020.11209.<br>AÇÃO | • | GERENCIAMENTO DO CADASTRO DE ITBI                 | ITBI - AVALIAÇÃO DE VALOR - LEI 2.567 - 2019     | 22/04/2020 13:33:19 | ARQUIVADO / SEM PENDÊNCIA         |
| Empresa<br>Autônomo              |                                                                                                    | Solicite um serviço, selecionando um dos grupos disponível para empresas.                                                          | 2020.11209.<br>AÇÃO | ~ | GERENCIAMENTO DO CADASTRO DE ITBI                 | ITBI - AVALIAÇÃO DE VALOR - LEI 2.567 - 2019     | 08/04/2020 17:51:09 | ARQUIVADO / SEM PENDÊNCIA         |
| Acompa                           | nhamento                                                                                                    |                                                                                                    | 2019.11209.<br>AÇÃO | • | GERENCIAMENTO DO CADASTRO DE ITBI                 | AVALIAÇÃO DE VALOR ITBI                          | 21/03/2019 09:35:10 | ARQUIVADO / SEM PENDÊNCIA         |
| Solicitações re<br>Arguivos para | alizadas                                                                                                    | Acompanhe o andamento de suas solicitações e responda suas pendências.<br>Acompanhe os arquivos que estão pendentes de assinatura. | 2019.11209.<br>AÇÃO | * | GERENCIAMENTO DA FISCALIZAÇÃO E PLANTÃO<br>FISCAL | CANCELAMENTO DE NF-E (NOTA FISCAL<br>ELETRÔNICA) | 26/02/2019 13:52:23 | ARQUIVADO / AGUARDANDO RESPOSTA   |
| qui i e para                     |                                                                                                    |                                                                                                    | 2019.11209.<br>AÇÃO | v | GERENCIAMENTO DA FISCALIZAÇÃO E PLANTÃO<br>FISCAL | CANCELAMENTO DE NF-E (NOTA FISCAL<br>ELETRÔNICA) | 05/02/2019 10:30:46 | ARQUIVADO / AGUARDANDO RESPOSTA   |

# 5 – Clicar na setinha da palavra AÇÃO e selecionar PENDÊNCIA

| NÚMERO                        | ASSUNTO                                           | SERVIÇO                                          | DATA DE ABERTURA    | MOVIMENTAÇÃO / SITUAÇÃO PENDÊNCIA |
|-------------------------------|---------------------------------------------------|--------------------------------------------------|---------------------|-----------------------------------|
| 2020.11209<br>AÇÃO ✓          | GERENCIAMENTO DO CADASTRO DE ITBI                 | AVALIAÇÃO DE VALOR ITBI                          | 10/11/2020 16:18:32 | TRAMITANDO / SEM PENDÊNCIA        |
| 2020.11209.<br>AÇÃO 🗸         | GERENCIAMENTO DO CADASTRO DE ITBI                 | AVALIAÇÃO DE VALOR ITBI                          | 19/06/2020 14:32:14 | ARQUIVADO / SEM PENDÊNCIA         |
| 2020.11209<br>AÇÃO ✓          | GERENCIAMENTO DO CADASTRO DE ITBI                 | ITBI - AVALIAÇÃO DE VALOR - LEI 2.567 - 2019     | 22/04/2020 13:33:19 | ARQUIVADO / SEM PENDÊNCIA         |
| 2020.11209<br>AÇÃO ✓          | GERENCIAMENTO DO CADASTRO DE ITBI                 | ITBI - AVALIAÇÃO DE VALOR - LEI 2.567 - 2019     | 08/04/2020 17:51:09 | ARQUIVADO / SEM PENDÊNCIA         |
| 2019.11209<br>AÇÃO ✓          | GERENCIAMENTO DO CADASTRO DE ITBI                 | AVALIAÇÃO DE VALOR ITBI                          | 21/03/2019 09:35:10 | ARQUIVADO / SEM PENDÊNCIA         |
| 2019.11209.<br>AÇÃO ✓<br>AÇÃO | GERENCIAMENTO DA FISCALIZAÇÃO E PLANTÃO<br>FISCAL | CANCELAMENTO DE NF-E (NOTA FISCAL<br>ELETRÔNICA) | 26/02/2019 13:52:23 | ARQUIVADO / AGUARDANDO RESPOSTA   |
| ALTERAR<br>PENDÊNCIA          | GERENCIAMENTO DA FISCALIZAÇÃO E PLANTÃO<br>FISCAL | CANCELAMENTO DE NF-E (NOTA FISCAL<br>ELETRÔNICA) | 05/02/2019 10:30:46 | ARQUIVADO / AGUARDANDO RESPOSTA   |
| 2019.11209.<br>AÇÃO           | GERENCIAMENTO DO CADASTRO DE ITBI                 | NÃO INCIDÊNCIA ITBI                              | 30/01/2019 17:08:19 | ARQUIVADO / SEM PENDÊNCIA         |
|                               | 1                                                 | 1                                                |                     |                                   |

# 6 – Após visualizar a Pendência. Clicar na setinha da palavra AÇÃO e selecionar RESPONDER

| Listar Pendências   Processo: 2019.1120   TODAS |                   |                  |                   |               |                     |  |  |  |
|-------------------------------------------------|-------------------|------------------|-------------------|---------------|---------------------|--|--|--|
| AÇÃO                                            | TIPO DE PENDÊNCIA | DATA DE CADASTRO | PRAZO DE RESPOSTA | DATA RESPOSTA | SITUAÇÃO            |  |  |  |
| AÇÃO ✓                                          | Documental        | 25/02/2019 08:07 | 25/03/2019        | -             | Aguardando Resposta |  |  |  |
| RESPONDER<br>VISUALIZAR                         |                   |                  | VOLTAR            |               |                     |  |  |  |

7 – No campo RESPOSTA DA PENDÊNCIA digitar a informação e se for necessário, anexar arquivo. Clicar em SALVAR.

| PROCESSO                                                    | DATA DE ABERTURA       |
|-------------------------------------------------------------|------------------------|
| 2019.11209.                                                 | 05/02/2019             |
| CLASSIFICAÇÃO ARQUIVÍSTICA:(ASSUNTO DA SOLICITAÇÃO)         | TIPO DOCUMENTAL        |
| 15.14.00.02 - CANCELAMENTO DE NF-E (NOTA FISCAL ELETRÔNICA) | FORMULÁRIO WEB EMPRESA |
| TIPO DE PENDÊNCIA:                                          |                        |
| Documental                                                  |                        |
| DESCRIÇÃO DA PENDÊNCIA:                                     |                        |
| SENHOR CONTRIBUINTE NÃO FOI POSTA A NOTA FISCAL CANCELADA   |                        |
| PRAZO DE RESPOSTA:                                          |                        |
| 25/03/2019                                                  |                        |
|                                                             |                        |
| RESPOSTA DA PENDÊNCIA:*                                     |                        |
|                                                             |                        |
|                                                             |                        |
|                                                             |                        |
|                                                             | h.                     |
|                                                             |                        |
|                                                             |                        |
| ANEXO:                                                      |                        |
| Escolher arquivo Nenhum arquivo selecionado                 |                        |
|                                                             |                        |
| SALVAR CANCELAR                                             |                        |

8 – Após ter digitado a informação, clicar em ENVIAR RESPOSTA.

| Listar Pendências     |                   |                  |                      |               |                          | ~     |   |
|-----------------------|-------------------|------------------|----------------------|---------------|--------------------------|-------|---|
| Processo: 2019.11209. |                   |                  |                      |               |                          |       |   |
|                       |                   |                  |                      |               |                          | TODAS | ~ |
|                       |                   |                  |                      |               |                          |       |   |
| AÇÃO                  | TIPO DE PENDÊNCIA | DATA DE CADASTRO | PRAZO DE RESPOSTA    | DATA RESPOSTA | SITUAÇÃO                 |       |   |
| AÇÃO 🗸                | Documental        | 25/02/2019 08:07 | 25/03/2019           | 18/11/2020    | RESPONDIDO E NÃO ENVIADO |       |   |
|                       |                   |                  | VIAR RESPOSTA VOLTAR |               |                          |       |   |